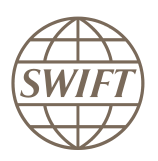

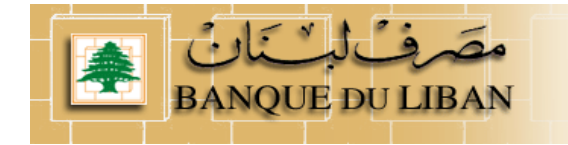

# Lebanon National Payment System

# How a Financial Institution subscribed to NPS services

# **RTGS – CLEAR – Browse**

Version 3 - Dec 2011

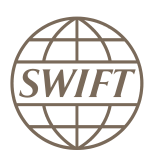

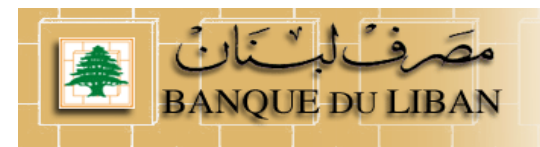

# Contents

| 1 | How  | v to s | ubscribe to NPS services as a Financial Institution?                     |    |
|---|------|--------|--------------------------------------------------------------------------|----|
| 2 | How  | v to s | ubscribe to the RTGS service?                                            | 5  |
|   | 2.1  | Reg    | istration to the Test service                                            | 5  |
|   | 2.1. | 1      | How to fill the form                                                     | 5  |
|   | 2.2  | Reg    | istration to the Live service                                            | 8  |
| 3 | Ном  | v to s | ubscribe to the CLEAR service?                                           | 8  |
|   | 3.1  | Reg    | istration to the Test service                                            | 8  |
|   | 3.1. | 1      | How to fill the form                                                     | 8  |
|   | 3.2  | Reg    | istration to the Live service                                            | 11 |
| 4 | How  | v to s | ubscribe to the Browse service?                                          | 11 |
|   | 4.1  | Reg    | istration to the Test service                                            | 11 |
|   | 4.1. | 1      | How to fill the form                                                     |    |
|   | 4.2  | Reg    | istration to the Test service                                            | 15 |
| 5 | Inst | alling | g a Value-Added Service Parameter File (ASP) for Alliance Access / Entry |    |
|   | 5.1  | Reti   | rieve required ASP                                                       |    |
|   | 5.2  | Inst   | all required ASP – Service Parameter File                                |    |
|   | 5.3  | List   | of ASP profiles for NPS                                                  | 19 |
|   | 5.3. | 1      | FIN Copy Profile                                                         | 19 |
|   | 5.3. | 2      | CLEAR Profile                                                            | 19 |
|   | 5.3. | 3      | Browse Profile                                                           | 19 |
| ~ | 10   |        |                                                                          |    |

6 19

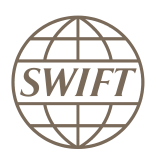

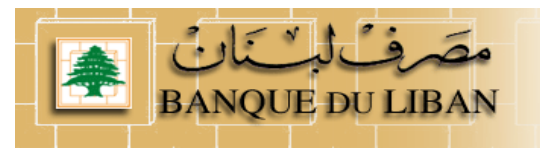

# **1** How to subscribe to NPS services as a Financial Institution?

Main steps to joint to the Banque du Liban dedicated page.

- a) Go to SWIFT Web page www.swift.com
- b) From main page select option « Order products and services » in the « Ordering » drop down menu

| messaging services                                                                           | Talica                                                                                                    |                                                                                                    | Search                                                      | swift.com                                                                    |
|----------------------------------------------------------------------------------------------|----------------------------------------------------------------------------------------------------|----------------------------------------------------------------------------------------------------|-------------------------------------------------------------|------------------------------------------------------------------------------|
| About SWIFT Products & ser                                                                   | vices Ordering                                                                                                    | Support Training                                                                                                    | Events                                                      | Contact us                                                                   |
| Not on 7.0 yet? It'<br>SWIFT can help you get the                                            | S t<br>Ordering<br>• Order products and services<br>• Change configuration<br>• Terminate and deactivate<br>• Ordering for partners<br>• Pricing        | Order tracking<br>Track your orders<br>Billing information<br>Manage<br>Security officers<br>Service administrators | 3 Customer<br>Welcor<br>SWHQ<br>• Logo<br>• Your<br>• Swift | r login<br>ne J. Sevilla<br>BEBB<br>ut<br>arofile<br>com security guidelines |
|                                                                                              |                                                                                                    |                                                                                                    | 11000000                                                    |                                                                              |
| Justomers                                                                                    | Business areas                                                                                                    | Partners                                                                                                    | Applic                                                      | ations                                                                       |
| Customers<br>• Banks                                                                         | <ul> <li>Business areas</li> <li>Custody and asset servicing</li> </ul>                                                                                 | Partners Find a Partner                                                                                             | Applic                                                      | ations                                                                       |
| Customers<br>► Banks<br>► Banking market infrastructures<br>► Broker/dealers<br>► Corporates | <ul> <li>Business areas</li> <li>Custody and asset servicing</li> <li>Funds</li> <li>Payments and cash management</li> <li>Pre-trade / trade</li> </ul> | Partners Find a Partner SWIFTReady programm It Hoterface qualification pr Become a Partner                          | ne Messag<br>rogramme Service                               | ations<br>ctivity<br>jing<br>as                                              |

c) In the "Order products and services" page, please select the option " Banque du Liban "

| SWIFT The global p     | rovider of secure financial<br>services |                            | English França            | is Español 中文         | Regional sites: Japan(日本<br>Search sw | i) Korea(한국)         |
|------------------------|-----------------------------------------|----------------------------|---------------------------|-----------------------|---------------------------------------|----------------------|
| About SWIFT            | Products & services                     | Ordering                   | Support                   | Training              | Events                                | Contact us           |
| Home > Ordering > Or   | der products and services               |                            |                           |                       | J. Sevilla                            | a   SWHQBEBB  Logout |
| Ordering               | Or                                      | der products               | and services              |                       |                                       |                      |
| Join SWIFT             | This                                    | ection allows you to orde  | r SWIET products or servi | res interse use the r | order forms provided on this r        | 200                  |
| Order products and se  | rvices                                  | section allows you to orde | s own i products of servi | ces, piease use the c | sider forma provided on ana p         | Jage.                |
| Change configuration   | 6                                       | Pood mo first before w     | ou order                  |                       |                                       |                      |
| Terminate and deactive | ate                                     | Read the lifst before y    | ou order                  |                       |                                       |                      |
| Ordering for partners  |                                         |                            |                           |                       |                                       |                      |
| Track your orders      | А                                       |                            |                           | к                     |                                       |                      |
| Billing information    | ► /                                     | Accord                     |                           | ► Kit, i              | Alliance Access                       |                      |
| Pricing                | ► /                                     | Affirmations               |                           | ► Kit, /              | Alliance Entry                        |                      |
| Security Officers      | ► /                                     | Alliance Access            |                           | ► Kit, /              | Alliance Essentials                   |                      |
| Service Administrators | ► /                                     | Alliance Connect, new      |                           | ► Kit, /              | Alliance Gateway                      |                      |
| Sales contacts         | • • • •                                 | Alliance Connect, upgrade  | e<br>PN box               | ► Kit, /              | Alliance SWIFTNet Link                |                      |

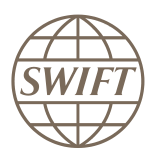

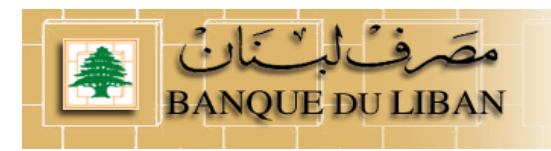

d) Now you can see an overview of all services being part of the NPS solution put in place by Banque du Liban.

As Financial institution you have to register to the **RTGS**, **CLEAR** and **Browse** Services. **Don't forget that you have to joint test and live separately.** 

| Ordering                    | Subscribe to Leba                   | anese NPS                      |                              |                                                                 |  |  |  |  |
|-----------------------------|-------------------------------------|--------------------------------|------------------------------|-----------------------------------------------------------------|--|--|--|--|
| Join SWIFT                  | This page allows your institution t | to subscribe to Lebanese NPS.  |                              |                                                                 |  |  |  |  |
| Order products and services |                                     |                                |                              |                                                                 |  |  |  |  |
| Change configuration        | S Before you order                  |                                |                              |                                                                 |  |  |  |  |
| Terminate and deactivate    |                                     |                                |                              |                                                                 |  |  |  |  |
| Ordering for partners       |                                     |                                |                              |                                                                 |  |  |  |  |
| Track your orders           | Subscribe to Lebanese NPS           |                                |                              |                                                                 |  |  |  |  |
| Billing information         |                                     | FIN RTGS service CLEAR sevice  |                              |                                                                 |  |  |  |  |
| Pricing                     | For Banks                           | <ul> <li>Test order</li> </ul> | N Toot Order                 | N Tool Order                                                    |  |  |  |  |
| Security Officers           |                                     |                                |                              | <ul> <li>Live, available later</li> </ul>                       |  |  |  |  |
| Service Administrators      |                                     | . 2.10                         | . 200                        |                                                                 |  |  |  |  |
| Sales contacts              | For Financial Institutions          | ► Test order<br>► Live order   | ► Test order<br>► Live order | <ul> <li>Test order</li> <li>Live, available later</li> </ul>   |  |  |  |  |
|                             | For Governmental institutions       | ► Test order<br>► Live order   | ► Test order<br>► Live order | <ul> <li>Test (order)</li> <li>Live, available later</li> </ul> |  |  |  |  |
|                             |                                     |                                |                              |                                                                 |  |  |  |  |
|                             | Usefull information about           | i your order                   |                              |                                                                 |  |  |  |  |
|                             |                                     |                                |                              |                                                                 |  |  |  |  |
|                             | Learn more about                    |                                |                              |                                                                 |  |  |  |  |

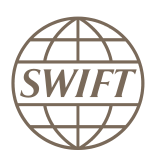

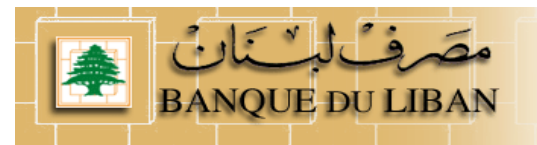

# **2** How to subscribe to the RTGS service?

#### 2.1 Registration to the Test service

|               | FIN RTGS service    | CLEAR service       | NPS Browse service  |
|---------------|---------------------|---------------------|---------------------|
| For Financial | • <u>Test</u> order | • <u>Test</u> order | • <u>Test</u> order |
| Institution   | • <u>Live</u> order | • <u>Live</u> order | • Live order        |

Hereafter, you will find an example on how to complete the form.

- When you select the test subscription link, the system invites you to enter your account and password.
- As soon as it is done, you can see the registration form

| S | WIFT The global providence of the global providence of the global provi | rovider of secure financial<br>services |          |         |          | Search swit | ft.com Search        |
|---|----------------------------------------------------------------------------------------------------|-----------------------------------------|----------|---------|----------|-------------|----------------------|
|   | About SWIFT                                                                                                    | Products & services                     | Ordering | Support | Training | Events      | Contact us           |
| Н | ome                                                                                                    |                                         |          |         |          | J. Sevilla  | SWHQBEBB   Logout    |
|   | Step 1 Ste                                                                                                    | ep 2 Step 3                             |          |         |          | Price list  | How e-ordering works |

BANQUE DU LIBAN (BDLCLBBX) FINCopy-Inform Services : Lebanon National Payment System - RTGS (Test) SWIFTNet service = / Test

#### 2.1.1 How to fill the form

#### 1- Customer Information

This section is prefilled with data related to BIC code

| Registered customer information                              |                  |                         | -    |
|--------------------------------------------------------------|------------------|-------------------------|------|
| Drafted BIC                                                  | (?)              | BDLCLBBC                | 1.01 |
| Full legal name                                              | (?)              | S.W.I.F.T. HEADQUARTERS | 1.02 |
| BIC8                                                         | (?)              | SWHQBEBB                | 1.03 |
| The name with which you<br>registered yourself on swift.com. | (?)              | Juan Sevilla            | 1.04 |
| Registered e-mail                                            | (?)              | juan.sevilla@swift.com  | 1.05 |
| Registered telephone                                         | $(\mathfrak{Y})$ | +32 26553262            | 1.06 |
|                                                              |                  | Update user profile     | 1.07 |

SWIFTNet Service Subscription

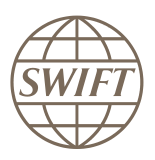

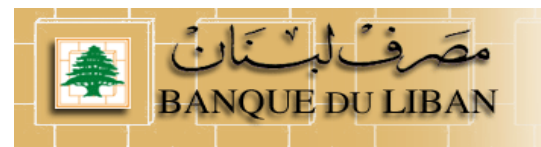

#### 2- Institution that you order for

Question 2.01, please enter the reference that SWIFT has to use on the bill related to this Service.

| Order | information                             |     |                          |      |
|-------|-----------------------------------------|-----|--------------------------|------|
|       | Your own purchase order<br>reference    | 0   | Bank refer               | 2.01 |
|       | My Sales Partner                        | (?) | S.W.I.F.T. SCRL          | 2.02 |
|       | SWIFT commercial quotation<br>reference | (?) |                          | 2.03 |
|       | SWIFT account manager email<br>address  | (?) | bassam.khalifa@swift;com | 2.04 |

#### 3- Institution that you order for

This field displays by default the BIC8 of the institution of which you are a registered user. However, if you are ordering on behalf of another customer you must select their BIC8 from the list.

| Institution that you order for |               |      |
|--------------------------------|---------------|------|
| BIC8                           | (?)  BDLCLBBC | 3.01 |

#### 4- Preferred implementation date

Keep default date.

| Preferred implementation date                                                                                                    |                                   |
|----------------------------------------------------------------------------------------------------|-----------------------------------|
| Implementations always occur during the weekend that starts on Saturday and ends on Sunday as per relevant Allowed Downtime Window ( <u>ADW) scher</u><br>The earliest possible implementation of an order that is validated by SWIFT as being correct and duly approved by the Service Administrator, is the secon<br>weekend following the date of submission. A later weekend can be specified.<br>However, in case of <b>first subscription</b> to a SWIFTNet service, the implementation date should concur with the <u>next planned BIC directory publication date</u> | <u>dule</u> .<br>nd<br><u>e</u> . |
| Preferred implementation date 🛛 🕐 Saturday August 6 2011 💌                                                                                                    | 4.01                              |

#### 5- Bulk Ordering

From ++ Institution BICs +++ select your prime BIC Bulk Ordering All BICs specified in this section will be provisioned with the same routing rules, SNL instances, store & forward queue names and DN/CUG category as defined in the appropriate sections below Extra record (routing rule, DN or CUG categories) cannot be added for a particular subset of the selected BICs. If you require different records per BIC, a separate order should be placed for each BIC. Provisioning BIC8 5.01 (?)Available BICs for selection Selected BICs ++ Institution BICs ++ ++ Institution BIC 1 - BDLCLBBA 2 - BDLCLBBC 3 - BDLCLBBG 4 - BDLCLBBX Move to right >>> <<< Move to left 4 - BDLCLBBA ++ Group BICs ++ 5 - BDLCLBBA 6 - BDLCLBBC 7 - BDLCLBBG 8 - BDLCLBBX -Select All De-Select All Select All De-Select All

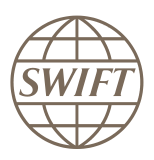

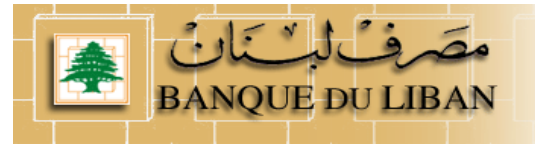

#### 6- FIN Service Configuration

Please keep, the default value

On Question 6.02, select

- For test, you select your test & training destination
- For Live, you select your main destination

On question 6.03, you must select "SERVICEPARTICIPANT"

| FIN Service Configuration               |                  |                      |      |
|-----------------------------------------|------------------|----------------------|------|
| FIN service code                        | (?)              | ▶ DLP                | 6.01 |
| BIC8 to be registered in the<br>service | $(\mathfrak{Y})$ | ► please select ▼    | 6.02 |
| CUG Category                            |                  | SERVICEPARTICIPANT - | 6.03 |

#### 7- Forms validation and submission

As next step, you have the validation of the form by selecting the continue button. If everything is ok the system invites you to confirm your request.

| Terms and C                 | onditions                                                                      |                                                                               |                                                            |                                                                     |                                                      |                                |
|-----------------------------|--------------------------------------------------------------------------------|-------------------------------------------------------------------------------|------------------------------------------------------------|---------------------------------------------------------------------|------------------------------------------------------|--------------------------------|
| Use of<br>person<br>above a | this ordering service<br>al data you provide a<br>are subject to the <u>SW</u> | is subject to the <u>SW</u><br>cording to the <u>SWII</u><br>FT General Terms | /IFT Ordering Serv<br>T Privacy Stateme<br>and Conditions. | <u>ice - Terms and Conditi</u><br>e <u>nt</u> . The provision and u | ons. SWIFT will process<br>se of the ordered service | any<br>or product              |
| Order history               | y.                                                                             |                                                                               |                                                            |                                                                     |                                                      |                                |
| No hi                       | User<br>story found                                                            | Status                                                                        | _                                                          | Time (                                                              | of change                                            | -                              |
| X cancel                    |                                                                                |                                                                               |                                                            |                                                                     | ► Save as draft ►                                    | Continue                       |
| SWIFT © 2009                | rt Terms of use                                                                | Contacts                                                                      |                                                            |                                                                     |                                                      | SWIFT                          |
| Theory stateme              |                                                                                | CORACIS                                                                       | Teedback                                                   | ыстар                                                               |                                                      |                                |
| чск                         | Tick here to                                                                   | confirm your orde                                                             | er details and to                                          | accept the terms an                                                 | d conditions above. Th<br>▶ Save as draft            | en click 'Order I<br>Order now |
| T © 2009                    |                                                                                |                                                                               |                                                            |                                                                     |                                                      | SWI                            |
|                             |                                                                                |                                                                               |                                                            |                                                                     |                                                      |                                |

#### 8- Confirmation

When the submission is done, SWIFT sends you back a confirmation email with reference order.

Please be sure that you received both confirmations.

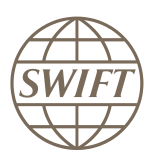

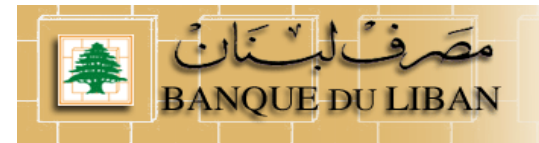

# 2.2 Registration to the Live service

#### Please follow the steps presented on §2.1.

For the Live form completion, all the data's are the same excepted for the question 6.02 where you enter your live BIC8 destination

# **3** How to subscribe to the CLEAR service?

#### 3.1 Registration to the Test service

|               | FIN RTGS service    | CLEAR service       | NPS Browse service  |
|---------------|---------------------|---------------------|---------------------|
| For Financial | • <u>Test</u> order | • <u>Test</u> order | • <u>Test</u> order |
| Institution   | • <u>Live</u> order | • <u>Live</u> order | • Liveorder         |

Hereafter, you will find an example on how to complete the form.

- When you select the subscription link, the system invites you to enter your account and password if not yet done.
- Now you can see the registration form

| The global provider of secure financial messaging services |                     |          |         |          |            |                      |  |  |
|------------------------------------------------------------|---------------------|----------|---------|----------|------------|----------------------|--|--|
| About SWIFT                                                | Products & services | Ordering | Support | Training | Events     | Contact us           |  |  |
| Home                                                       |                     |          |         |          | J. Sevilla | SWHQBEBB   Logout    |  |  |
| Step 1 Ste<br>enter<br>information acc                     | ep 2 Step 3         |          |         |          | Price list | How e-ordering works |  |  |

SWIFTNet Service Subscription

BANQUE DU LIBAN (BDLCLBBX) Market Infrastructure : lebanon National Payment System - CLEAR (Test) SWIFTNet service = bdlclb.clear!p / Test Enter the requested information. The orange arrow icon > indicates mandatory fields

Please use this form to manage a subscription to a SWIFTNet Service under the conditions of the SWIFTNet Service Description

#### **3.1.1** How to fill the form

Orange arrow > means that this filed must be filled in I suggest to use default values.

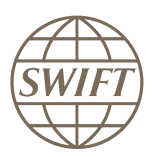

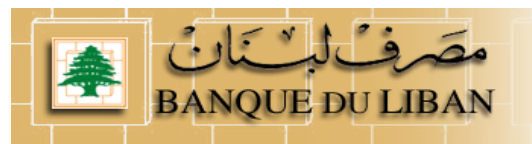

#### 1- Customer Information

This section is prefilled with data related to BIC code

| Regist | Registered customer information                              |     |                         |      |  |
|--------|--------------------------------------------------------------|-----|-------------------------|------|--|
|        | Drafted BIC                                                  | 3   | BDLCLBBX                | 1.01 |  |
|        | Full legal name                                              | (?) | S.W.I.F.T. HEADQUARTERS | 1.02 |  |
|        | BIC8                                                         | (?) | SWHQBEBB                | 1.03 |  |
|        | The name with which you<br>registered yourself on swift.com. | (?) | Juan Sevilla            | 1.04 |  |
|        | Registered e-mail                                            | (2) | juan.sevilla@swift.com  | 1.05 |  |
|        | Registered telephone                                         | (?) | +32 26553262            | 1.06 |  |
|        |                                                              |     | Update user profile     | 1.07 |  |

#### 2- Institution that you order for

Question 2.01; please enter the reference that SWIFT has used on the bill related to this Service.

| Order information                       |     |                          |      |
|-----------------------------------------|-----|--------------------------|------|
| Your own purchase order reference       | (?) | ► bank ref               | 2.01 |
| My Sales Partner                        | (?) | S.W.I.F.T. SCRL          | 2.02 |
| SWIFT commercial quotation<br>reference | 0   |                          | 2.03 |
| SWIFT account manager email<br>address  | (?) | Bassam.KHALIFA@swift.com | 2.04 |

# 3- Institution that you order for

This field displays by default the BIC8 of the institution of which you are a registered user. However, if you are ordering on behalf of another customer you must select their BIC8 from the list.

| Institution that you order for |   |            |      |
|--------------------------------|---|------------|------|
| BIC8                           | 0 | ► BDLCLBBX | 3.01 |

#### 4- Preferred implementation date

Keep default date.

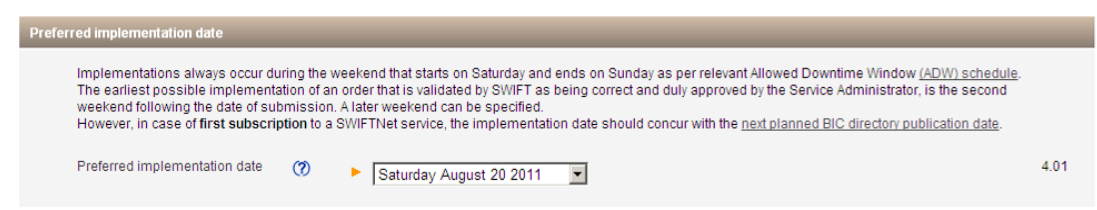

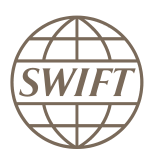

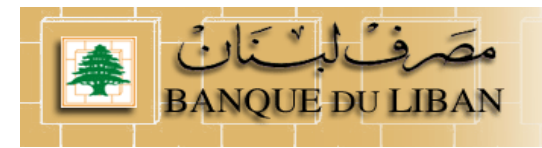

#### 5- SWIFTNet Closed User Group Information

For the SWIFTNet Address, Please keep, the default value (5.01) For the CUG category (5.02-, please contact PMA to identify on which category you are.

| SWIFT | SWFTNet Closed User Group Information                                                                                                    |                  |                                                                                        |      |  |  |  |
|-------|----------------------------------------------------------------------------------------------------|------------------|----------------------------------------------------------------------------------------|------|--|--|--|
|       | Use this section to specify the SWIFTNet Address or Distinguished Name (DN) that you will use to exchange SWIFTNet InterAct or FileAct messages with your<br>counterparts for this SWIFTNet Service.                                                          |                  |                                                                                        |      |  |  |  |
|       | You must use this DN or any lowe                                                                                                    | er level Di      | I as the Requestor-DN to send messages to your correspondents.                         |      |  |  |  |
|       | If you expect to receive messages as part of this service, this will also be the Responder-DN that your correspondents must use to send messages to you.<br>They will find this destination in the SWIFTNet Services Directory (if supported by the service). |                  |                                                                                        |      |  |  |  |
|       | You can edit this field (or leave the                                                                                                    | e default v      | alue) and select the appropriate CUG-category as defined by the Service Administrator. |      |  |  |  |
|       |                                                                                                    |                  |                                                                                        |      |  |  |  |
|       | SWIFTNet Address                                                                                                    | (?)              | ▶ o=BDLCLBBX,o=swift                                                                   | 5.01 |  |  |  |
|       | CUG Category                                                                                                    | $(\mathfrak{O})$ | ► serviceparticipant ▼                                                                 | 5.02 |  |  |  |
|       | Advanced >>                                                                                                    |                  |                                                                                        |      |  |  |  |

#### 6- Traffic routing for Store and Forward services

To be able to deliver the file, the provisioning of the service must know the default queue to be used by your institution.

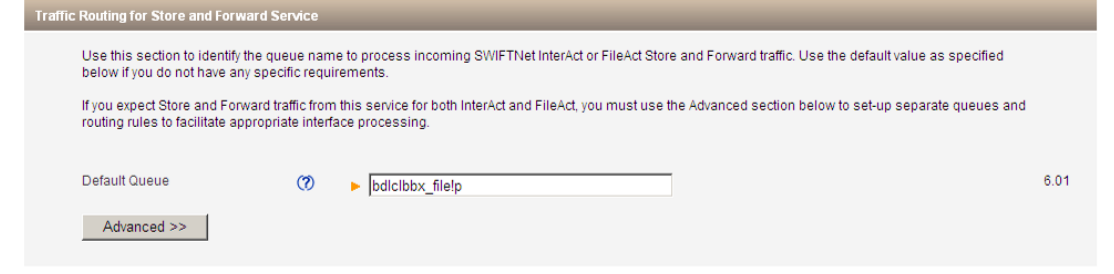

#### 7- Forms validation and submission

As next step, you have the validation of the form by selecting the continue button. If everything is ok the system invites you to confirm your request.

| Terms a       | nd Condition                          | 15                                             |                                                                  |                                         |                                                            |                                                    |                                                 |                        |          |
|---------------|---------------------------------------|------------------------------------------------|------------------------------------------------------------------|-----------------------------------------|------------------------------------------------------------|----------------------------------------------------|-------------------------------------------------|------------------------|----------|
| L<br>U        | Jse of this or<br>he <u>SWIFT Pri</u> | rdering service is sub<br>ivacy Statement, The | ject to the <u>SWIFT Ordering</u><br>provision and use of the or | Service - Terms a<br>dered service or p | and <u>Conditions</u> . SWIFT v<br>product above are subje | vill process any per<br>ct to the <u>SWIFT Gen</u> | sonal data you provide<br>eral Terms and Condit | according to<br>tions. |          |
| Ordor bi      | ston                                  |                                                |                                                                  |                                         |                                                            |                                                    |                                                 |                        |          |
| order m       | atory                                 |                                                |                                                                  |                                         |                                                            |                                                    |                                                 |                        |          |
|               |                                       | User                                           | Status                                                           |                                         |                                                            | Time of cha                                        | inge                                            |                        |          |
|               | No history f                          | ound                                           |                                                                  |                                         |                                                            |                                                    |                                                 |                        |          |
|               |                                       |                                                |                                                                  |                                         |                                                            |                                                    |                                                 |                        |          |
|               |                                       |                                                |                                                                  |                                         |                                                            |                                                    |                                                 |                        |          |
| × cance       | 1                                     |                                                |                                                                  |                                         |                                                            |                                                    | Save as dr                                      | aft 🕨 Contin           | ue       |
|               |                                       |                                                |                                                                  |                                         |                                                            |                                                    |                                                 |                        |          |
|               |                                       |                                                |                                                                  |                                         |                                                            |                                                    |                                                 |                        |          |
|               |                                       | Tick here t                                    | o confirm your ord                                               | er details an                           | d to accept the te                                         | rms and cond                                       | litions above. The                              | en click 'Ora          | ler Now' |
| <b>♦ BACK</b> |                                       |                                                |                                                                  |                                         |                                                            |                                                    | Save as draft                                   | ► Order n              | IOW      |
| SWIFT © 20    | 09                                    |                                                |                                                                  |                                         |                                                            |                                                    |                                                 |                        | SWIFT    |
|               |                                       |                                                |                                                                  |                                         |                                                            |                                                    |                                                 |                        |          |

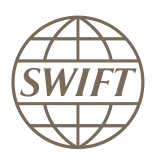

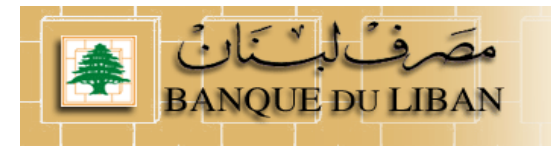

#### 8- Confirmation

When the submission is done, SWIFT sends you back a confirmation email with reference order.

Please be sure that you received both confirmations.

## 3.2 Registration to the Live service

#### Please follow the steps presented on §3.1.

|               | FIN RTGS service    | CLEAR service       | NPS Browse service  |
|---------------|---------------------|---------------------|---------------------|
| For Financial | • <u>Test</u> order | • <u>Test</u> order | • <u>Test</u> order |
| Institution   | • <u>Live</u> order | • <u>Live</u> order | • Liveorder         |

# 4 How to subscribe to the Browse service?4.1 Registration to the Test service

|               | FIN RTGS service    | CLEAR service       | NPS Browse service  |
|---------------|---------------------|---------------------|---------------------|
| For Financial | • <u>Test</u> order | • <u>Test</u> order | • <u>Test</u> order |
| Institution   | • <u>Live</u> order | • <u>Live</u> order | • Liveorder         |

Hereafter, you will find an example on how to complete the form.

- When you select the subscription link, the system invites you to enter your account and password if not yet done.
- Now you can see the registration form

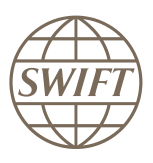

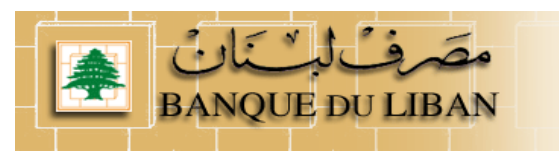

| SWIFT The global p<br>messaging s | rovider of secure financial<br>services |          |         |          | Search swi         | ft.com Search        |
|-----------------------------------|-----------------------------------------|----------|---------|----------|--------------------|----------------------|
| About SWIFT                       | Products & services                     | Ordering | Support | Training | Events             | Contact us           |
| Home                              |                                         |          |         |          | <u>J. Sevilla</u>  | I SWHQBEBB   Logout  |
| Step 1 Ste                        | ep 2 📏 Step 3                           |          |         | Ē        | Print   Price list | How e-ordering works |
| enter veri<br>information acc     | fy and view                             | 1        |         |          |                    |                      |

SWIFTNet Service Subscription

# BANQUE DU LIBAN (BDLCLBBX) Market Infrastructure : lebanon National Payment System - browse (Test) SWIFTNet service = bdlclb.nps!p / Test Enter the requested information. The orange arrow icon > indicates mandatory fields

Please use this form to manage a subscription to a SWIFTNet Service under the conditions of the SWIFTNet Service Description

#### 4.1.1 How to fill the form

Orange arrow > means that this filed must be filled in I suggest to use default values.

#### 1- Customer Information

This section is prefilled with data related to BIC code

| Regis | Registered customer information                              |                  |                         |      |  |  |
|-------|--------------------------------------------------------------|------------------|-------------------------|------|--|--|
|       | Drafted BIC                                                  | 3                | BDLCLBBX                | 1.01 |  |  |
|       | Full legal name                                              | (                | S.W.I.F.T. HEADQUARTERS | 1.02 |  |  |
|       | BIC8                                                         | (?)              | SWHQBEBB                | 1.03 |  |  |
|       | The name with which you<br>registered yourself on swift.com. | $(\mathfrak{D})$ | Juan Sevilla            | 1.04 |  |  |
|       | Registered e-mail                                            | (?)              | juan.sevilla@swift.com  | 1.05 |  |  |
|       | Registered telephone                                         | (?)              | +32 26553262            | 1.06 |  |  |
|       |                                                              |                  | Update user profile     | 1.07 |  |  |

#### 2- Institution that you order for

Question 2.01; please enter the reference that SWIFT has used on the bill related to this Service.

| Order | Order information                       |                  |                          |      |  |  |  |  |
|-------|-----------------------------------------|------------------|--------------------------|------|--|--|--|--|
|       | Your own purchase order<br>reference    | $(\mathfrak{d})$ | Bank ref                 | 2.01 |  |  |  |  |
|       | My Sales Partner                        | $(\mathfrak{d})$ | S.W.I.F.T. SCRL          | 2.02 |  |  |  |  |
|       | SWIFT commercial quotation<br>reference | 3                |                          | 2.03 |  |  |  |  |
|       | SWIFT account manager email<br>address  | (?)              | bassam.khalifa@swift.com | 2.04 |  |  |  |  |

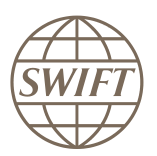

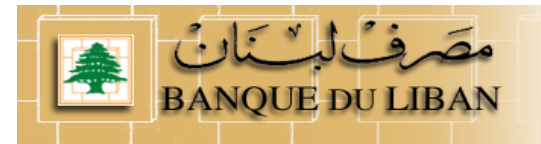

#### 3- Institution that you order for

This field displays by default the BIC8 of the institution of which you are a registered user. However, if you are ordering on behalf of another customer you must select their BIC8 from the list.

| Institution that you order for |   |          |      |
|--------------------------------|---|----------|------|
| BIC8 (                         | Ø | BDLCLBBX | 3.01 |

#### 4- Preferred implementation date

Recommend to keep default date.

| P | referred implementation date                                                                                                    |      |
|---|----------------------------------------------------------------------------------------------------|------|
|   | Implementations always occur during the weekend that starts on Saturday and ends on Sunday as per relevant Allowed Downtime Window ( <u>ADW</u> ) schedule.<br>The earliest possible implementation of an order that is validated by SWIFT as being correct and duly approved by the Service Administrator, is the second<br>weekend following the date of submission. A later weekend can be specified.<br>However, in case of <b>first subscription</b> to a SWIFTNet service, the implementation date should concur with the <u>next planned BIC directory publication date</u> . |      |
|   | Preferred implementation date (?)  Saturday September 10 2011                                                                                                    | 4.01 |

**5- SWIFTNet Closed User Group Information** For the SWIFTNet Address, Please keep, the default value (5.01)

| SWIF | TNet Closed User Group Informatio                                                                                                    | n                |                                                                                         |      |  |  |  |  |
|------|----------------------------------------------------------------------------------------------------|------------------|-----------------------------------------------------------------------------------------|------|--|--|--|--|
|      | Use this section to specify the SWIFTNet Address or Distinguished Name (DN) that you will use to exchange SWIFTNet InterAct or FileAct messages with your<br>counterparts for this SWIFTNet Service.                                                          |                  |                                                                                         |      |  |  |  |  |
|      | You must use this DN or any low                                                                                                    | er level D       | N as the Requestor-DN to send messages to your correspondents.                          |      |  |  |  |  |
|      | If you expect to receive messages as part of this service, this will also be the Responder-DN that your correspondents must use to send messages to you.<br>They will find this destination in the SWIFTNet Services Directory (if supported by the service). |                  |                                                                                         |      |  |  |  |  |
|      | You can edit this field (or leave th                                                                                                    | e default        | value) and select the appropriate CUG-category as defined by the Service Administrator. |      |  |  |  |  |
|      |                                                                                                    |                  |                                                                                         |      |  |  |  |  |
|      | SWIFTNet Address                                                                                                    | $(\mathfrak{I})$ | ▶ o=BDLCLBBX,o=swift                                                                    | 5.01 |  |  |  |  |
|      | CUG Category                                                                                                    | $(\mathfrak{V})$ | serviceparticipant 💌                                                                    | 5.02 |  |  |  |  |
|      | Advanced >>                                                                                                    |                  |                                                                                         |      |  |  |  |  |

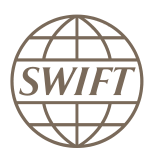

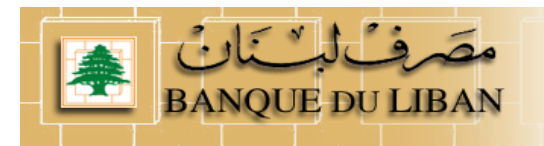

#### 6- Traffic routing for real time services

To be able to implement the Browse solution, you have to provide details on SNL owner and SNL id / SNJ id plan to be use to access the service.

| SWIFTNet Browse Information                                  |                   |                                                                    |      |
|--------------------------------------------------------------|-------------------|--------------------------------------------------------------------|------|
| Please add the SWIFTNet Lin                                  | k and/or Alliance | WebStation IDs that you will use for this SWIFTNet Browse service. |      |
| Specify the BIC8 of the SWIFT<br>Link Owner                  | Net 🅐             | please select                                                      | 6.01 |
| Browse Service: SWIFTNet Li<br>and/or Alliance WebStation ID | nk 🕜<br>s         | bhA v                                                              |      |
|                                                              |                   | Remove                                                             |      |
|                                                              |                   |                                                                    |      |
|                                                              |                   |                                                                    |      |
| Third party SNL/SNJ                                          | 0                 |                                                                    |      |
|                                                              |                   | Remove                                                             |      |
|                                                              |                   |                                                                    |      |
|                                                              |                   |                                                                    |      |
|                                                              |                   |                                                                    |      |

#### Point 6.01:

Select the SNL from the dropdown list. Only SNL belonging to the BIC mentioned in the previous field are shown. You will find the ID of your SNL mentioned within its certificate.

If you are connected via the service bureau or the infrastructure of your HQ, please enter the SNL and the BIC of its owner. You will find the ID of your SNL mentioned within its certificate.

#### Please contact your service Bureau to grape this information

#### • Forms validation and submission

As next step, you have the validation of the form by selecting the continue button. If everything is ok the system invites you to confirm your request.

| Terms  | Terms and Conditions                                                                                                    |        |                |                                |  |  |  |  |
|--------|----------------------------------------------------------------------------------------------------|--------|----------------|--------------------------------|--|--|--|--|
|        | Use of this ordering service is subject to the <u>SWIFT Ordering Service - Terms and Conditions</u> . SWIFT will process any personal data you provide according to the <u>SWIFT Privacy Statement</u> . The provision and use of the ordered service or product above are subject to the <u>SWIFT General Terms and Conditions</u> . |        |                |                                |  |  |  |  |
| Order  | history                                                                                                    |        |                |                                |  |  |  |  |
|        |                                                                                                    |        |                |                                |  |  |  |  |
|        | User                                                                                                    | Status | Time of change |                                |  |  |  |  |
|        | No history found                                                                                                    |        |                |                                |  |  |  |  |
|        |                                                                                                    |        |                |                                |  |  |  |  |
|        |                                                                                                    |        |                |                                |  |  |  |  |
|        |                                                                                                    |        |                |                                |  |  |  |  |
| X canc | el                                                                                                    |        |                | Save as draft<br>Save as draft |  |  |  |  |

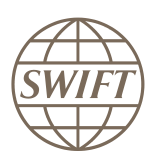

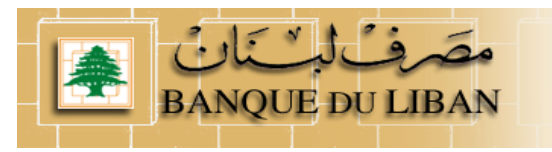

| 1                 | Tick here to c | onfirm your order | details and to acc | ept the terms and c | onditions above. The | en click 'Order Now'. |
|-------------------|----------------|-------------------|--------------------|---------------------|----------------------|-----------------------|
| <b>A BACK</b>     |                |                   |                    |                     | Save as draft        | Order now             |
| SWIFT © 2009      |                |                   |                    |                     |                      | SWIFT                 |
| Privacy statement | Terms of use   | Contacts          | Feedback           | Sitemap             |                      |                       |

#### 7- Confirmation

When the submission is done, SWIFT sends you back a confirmation email with reference order.

Please be sure that you received both confirmations.

# 4.2 Registration to the Test service

#### Please follow the steps presented on §4.1.

|               | FIN RTGS service    | CLEAR service       | NPS Browse service  |
|---------------|---------------------|---------------------|---------------------|
| For Financial | • <u>Test</u> order | • <u>Test</u> order | • <u>Test</u> order |
| Institution   | • <u>Live</u> order | • <u>Live</u> order | • <u>Live</u> order |

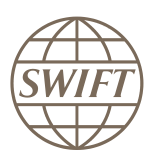

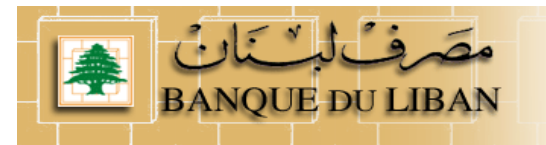

# 5 Installing a Value-Added Service Parameter File (ASP) for Alliance Access / Entry

5.1 Retrieve required ASP

#### Main Steps to retrieve the FIN COPY Patch for SAA.

Go to <u>www.swift.com</u> main page

#### Please select from menu bar, support > download centre

|                                                                                 |                                                                                                    | English Français Españ                                                                                                    | ol 中文 R                  | tegional sites: Japan(日本)                                                                                                    | Korea(한국)      |
|---------------------------------------------------------------------------------|----------------------------------------------------------------------------------------------------|----------------------------------------------------------------------------------------------------|--------------------------|----------------------------------------------------------------------------------------------------|----------------|
| SWIFT The global provider of secure fir messaging services                      | lanciai                                                                                                |                                                                                                    |                          | Search swift.co                                                                                                    | om Sear        |
| About SWIFT Products & serv                                                     | rices Ordering                                                                                         | Support T                                                                                                    | raining                  | Events                                                                                                    | Contact us     |
| Not on 7.0 yet? It's<br>SWIFT can help you get th                               | Need help?<br>Self-help guide<br>Knowledge base<br>Report a case<br>View your cases<br>Contact Support | Resources<br>Knowledge base<br>Documentation (User<br>Handbook)<br><u>Download centre</u><br>Developer resource c<br>Operational newslette | entre<br>er              | Reporting (tools)         Configuration browser         Leased line usage         Watch         Billing information         Premium Service Docum         Repository | ient           |
| The SWIFT Community                                                             | Your profile  My portal  Manage your profile  Secure channel                                           | Operational status Current status Operational status arr                                                                                   | chive                    | Support packages  Support offer overview  Compare support packa  Order your support packa                                                                            | delines<br>ges |
| Customers<br>► Banks                                                            |                                                                                                    | <ul> <li>Planned maintenance</li> </ul>                                                                                                    | e & ADW                  |                                                                                                    | .90            |
| Banking market infrastructures     Broker/dealers     Corporates     Custodians | Payments and cash manag     Pre-trade / trade     Posttrade ( pre-settlement                           | gement ► Interface quali<br>► Become a Pai                                                                                                 | fication program<br>ther | Messaging<br><sup>Ime</sup> Services                                                                                                    |                |
| <ul> <li>Securities market infrastructures</li> </ul>                           | <ul> <li>Trade and supply chain</li> <li>Doin</li> </ul>                                               | Standards                                                                                                    | tandards                 |                                                                                                    |                |

From the download centre page, select <u>new downloads</u> option in the menu and select <u>Application</u> <u>Service Profiles Package</u>

| SWIFT The global promotion of the global promotion of the global promotion of | Search swift.c           | om Search             |                   |               |              |                   |                   |
|----------------------------------------------------------------------------------------------------|--------------------------|-----------------------|-------------------|---------------|--------------|-------------------|-------------------|
| About SWIFT                                                                                                    | Products & services      | Ordering              | Support           | Tr            | aining       | Events            | Contact us        |
| Home                                                                                                    |                          |                       |                   |               |              | <u>J. Sevilla</u> | SWHQBEBB   Logout |
| Download                                                                                                    | Centre                   |                       |                   |               |              |                   |                   |
| Search                                                                                                    | List all Ne              | w downloads           | ompatibility tool | Help          |              |                   |                   |
| These are the patches that                                                                                                    | at have been released in | the last three months | s.                |               |              |                   |                   |
| <ul> <li>Application Servic</li> </ul>                                                                                                    | e Profiles               |                       |                   |               |              |                   |                   |
| Name                                                                                                    |                          | 🔺 🔻 Versior           | n ▲ ▼ Dar         | te of Release | ▲ ▼ Platform | A <b>T</b>        | Size 🔺 🔻          |
| Application Service Profil                                                                                                    | les Package              | 20.11.0               | 8-10 10/          | 08/2011       | ALL          |                   | 1.0 MB            |
| Accord GUI                                                                                                    |                          |                       |                   |               |              |                   |                   |
| Name                                                                                                    |                          | ▲ ▼ Version           | n <b>≜</b> ▼ Dar  | te of Release | ▲ ▼ Platform | A <b>T</b>        | Size ▲ ▼          |
| Release 7.0.1                                                                                                    |                          | 7.0.1                 | 27/               | 07/2011       | win32        |                   | 5.6 MB            |
| Alliance - Standard                                                                                                    | ds Packages              |                       |                   |               |              |                   |                   |
| Name                                                                                                    |                          | ▲ ▼ Versior           | u ▲ ▼ Dat         | te of Release | ▲ ▼ Platform | A <b>T</b>        | Size ▲ ▼          |
| Derivatives 3.1.1                                                                                                    |                          | 3.1.1                 | 12/               | 08/2011       | win32        |                   | 0.1 MB            |

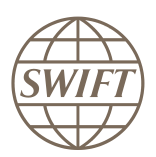

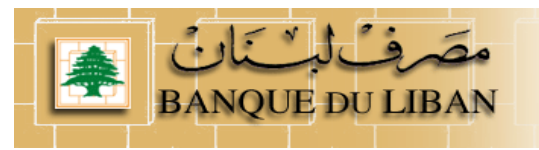

The Application Service Profile (ASP) page in the download centre will pop-up.

| Download C                                                                                                    | Centre                                                                                         |                                                                                                    |                                                                                                 |                                                                      |                                                                                                    |
|----------------------------------------------------------------------------------------------------|------------------------------------------------------------------------------------------------|----------------------------------------------------------------------------------------------------|-------------------------------------------------------------------------------------------------|----------------------------------------------------------------------|----------------------------------------------------------------------------------------------------|
| Search                                                                                                    | List all                                                                                       | New downloads                                                                                             | Compatibility tool                                                                              | Help                                                                 |                                                                                                    |
| Software information Product Patch Platform Release date Security number                                                                                     | Applica<br>Applica<br>ALL 1<br>10/08/2                                                         | tion Service Profiles<br>tion Service Profiles<br>Size<br>2011 Security type                              | Package 1.0 M                                                                                   | B<br>SHA-<br>256.SUM                                                 | Download description<br>Application Service Profiles are used by messaging interfaces for<br>SWIFTNet 7.0. Instructions to install the downloaded package are found<br>in the documentation of the messaging interface. The security number<br>at the left on this page lists the SHA-256 digest in hexadecimal value.<br>The SHA-256 digest in base64 format<br>WoRFsB5TkbPLV3xEwgV3aTC8A76xQw2vjZ0uPjvW/IU=<br>Additional information |
| 5a8445b01e5391b3cb577c4                                                                                                    | 4c205776930bc                                                                                  | :03beb1430daf8d93a                                                                                        | ae3e3bd6fe55                                                                                    |                                                                      |                                                                                                    |
| Terms and Conditions<br>You may download, install and<br>provided for otherwise, installa<br>reasonable efforts have been<br>exclusive responsibility and at | t use software p<br>ation and use of<br>used to protect t<br>your risks. By cl<br>d conditions | atches from this web<br>the software patches<br>his website, software<br>icking the <i>'i agr</i> ee' lin | site only if you have<br>are subject to the sa<br>patches are made a<br>k, you agree to the for | a valid license i<br>me terms and i<br>vailable as is, v<br>regoing. | and support agreement with SWIFT for the relevant software. Unless<br>conditions as those applicable to the relevant software. Although<br>ithout any warranty of any kind. Also, installation and use are your sole and                                                                                                    |
|                                                                                                    |                                                                                                |                                                                                                    | Back                                                                                            | Download                                                             |                                                                                                    |

Once selected you have to agree on terms and conditions, then you can start the download:

| File Down                                                                                                    | iload 🔀 🕺                                                            |  |  |  |  |  |  |
|----------------------------------------------------------------------------------------------------|----------------------------------------------------------------------|--|--|--|--|--|--|
| Do you want to open or save this file?                                                                                                    |                                                                      |  |  |  |  |  |  |
| 2                                                                                                    | Name: ASP_P.zip<br>Type: WinZip File, 1.04MB<br>From: www2.swift.com |  |  |  |  |  |  |
|                                                                                                    | <u>O</u> pen <u>S</u> ave Cancel                                     |  |  |  |  |  |  |
| ✓ Al <u>w</u> a                                                                                                    | ays ask before opening this type of file                             |  |  |  |  |  |  |
| While files from the Internet can be useful, some files can potentially harm your computer. If you do not trust the source, do not open or save this file. What's the risk? |                                                                      |  |  |  |  |  |  |

For more information on how to install/remove an ASP I invite you to go to the Alliance Access 7.x.x – System Management Guide.

If you need more info please contact your SWIFT Support Centre

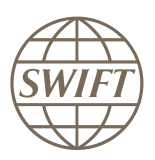

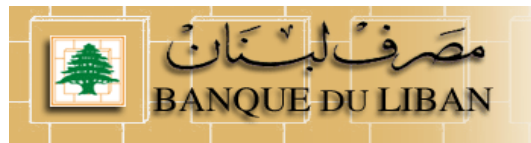

## 5.2 Install required ASP – Service Parameter File

#### Procedure for Alliance Access and Alliance Entry

#### To install a value-added service parameter file:

- 1. Start the Alliance Access servers in housekeeping mode.
- 2. Run the SWIFT Support application.
- 3. From the Value-Added Service menu, select Install.

The Install Value-Added Service window appears.

| Install Value-Added Service         |            | ×    |
|-------------------------------------|------------|------|
| Appleation Service Profile Parkage: |            |      |
| Appleador our content anon ackage.  | 1          |      |
| Continus                            | ( Cancel ) | Help |

4. In the **Application Service Profile Package** field, enter the location and name of the file (ZIP file) that contains the FIN Copy Profile to be installed (or use the browse button ( ... ) to locate it). If the file is not located on the current drive, then enter the drive name first.

# For more information, see "Managing Application Service Profiles" in the Installation and Administration Guide.

5. Click Continue .

The following values are displayed for the FIN Copy profiles:

- Name: 3-character code of the FIN Copy profile
- Central Institution: the BIC8 of the Central Institution
- Live: Indicates that the FIN Copy profile is live.
- Environment: the environment to which the FIN Copy profile refers (Production or ITB)

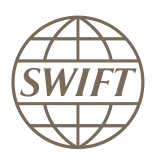

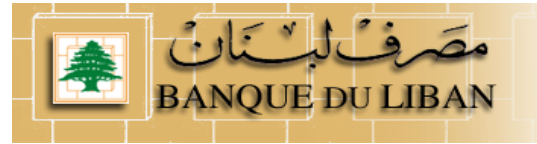

## 5.3 List of ASP profiles for NPS

#### 5.3.1 FIN Copy Profile.

The FINCOPY profile start with For Test: **TTDLP\_BDLCLBBX\_***date\_ref* i.e. TTDLP\_BDLCLBBX\_2011-09-10T120052.fcp

For Live: LiveDLP\_BDLCLBBX\_date\_ref *i.e.* LiveDLP\_BDLCLBBX\_2011-09-10T120052.fcp

#### 5.3.2 CLEAR Profile.

The CLEAR profile start with

For Test: bdlclb.clear!p\_date\_ref

i.e. bdlclb.clear!p\_2011-07-30T120023.spd

For live: For Test: bdlclb.clear\_date\_ref i.e. bdlclb.clear\_2011-11-19T120036.spd

#### 5.3.3 Browse Profile.

The Browse NPS profile start with

- For Test: **bdlclb.nps!p\_**date\_ref
- i.e. bdlclb.nps!p\_2011-08-27T120026.spd

- **For live:** For Test: **bdlclb.nps**\_date\_ref i.e. bdlclb.nps\_2011-12-03T120004.spd

6